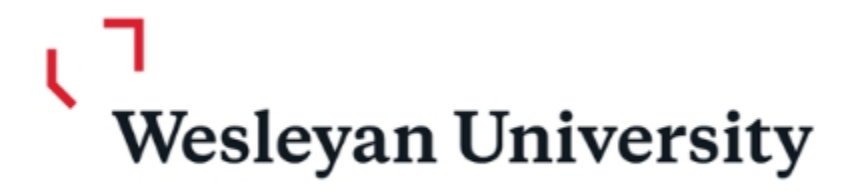

# Wesleyan University:

# Finance Inquiry Training

## **Financial Planning Team**

Sun Chyung Director of Financial Planning Finance and Administration Phone: 860-685-2249 Email : schyung@wesleyan.edu

Prashanie Silva Senior Budget Analyst Finance and Administration Phone: 860-685-3153 Email : psilva@wesleyan.edu Tania Regina Senior Budget Analyst Finance and Administration Phone: 860-685-3954 Email : tinturrisi@wesleyan.edu

For Quick Response Email : financialplanning@wesleyan.edu

## Account Structure

| <b>Budgeting Levels</b> | <u>KK Value</u> | <u>Account</u> | Description          |
|-------------------------|-----------------|----------------|----------------------|
| Smartkey                | ТР              |                |                      |
| Account Subgroup        | TS              | 84500-84999    | Travel (Budget Only) |
| Account Code            | TD              | 84520          | Lodging              |

#### Note:

- Most unrestricted operating budgets (Fund 1XX) budgets at the Account Subgroup level.
- Expenses must always be charged to the detail account code.

### What is a smartkey:

10-Digits Combines fund and dept with a 3-digit sequential num.

Ex: 100-1095-100

Fund Dept Sequential Number 100 – 1095 - 100

#### FUND CODE EXAMPLES

- 100 Operating
- 101 Faculty Research
- 13X Capital
- 14X Ploughback
- 5XX Grant
- 60X– Gifts
- 65X, 66X, 67X Endowment

## Budget

## **Original Budget**

- Base or Permanent Budget
- Recurring budget that is available for spending in the current and future fiscal years.

## **Adjustment Budget**

- Temporary Budget
- One-time budget that is available for spending in the current fiscal year only. Will not carry forward.

### <u>Total Budget</u>

- Sum of Original Budget + Adjustment Budget
- Total Budget available for spending in the current fiscal year.

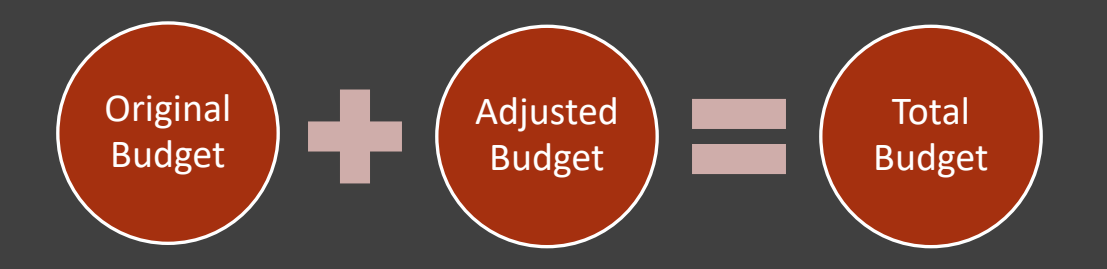

| S | nartkey De | tail Budget Details | Projects                | Attributes           |                     |              | •          |                |          | _               | -             |           |            |
|---|------------|---------------------|-------------------------|----------------------|---------------------|--------------|------------|----------------|----------|-----------------|---------------|-----------|------------|
|   | FY         | SmartKey            | Smartkey<br>Description | Total Orig<br>Budget | Total Adj<br>Budget | Total Budget | Encumbered | Budget Checked | Approved | Total Committed | PTD Committed | Bal Avail | %<br>Spent |
| 1 | 2018       | 1001047100 📻        | ART<br>LIBRARY          | 11,157.85            | -6,000.00           | 5,157.85     | 0.00       | 0.00           | 3,478.12 | 3,478.12        | 0.00          | 1,679.73  | 67.43      |

March 15th will be the last date to enter Original Budget for the Current FY

## Actual

## (PO's Vouchers, Journals, Deposits)

#### **Encumbered**

- An encumbrance (reserving expense budget) is created when the PO is budget checked. Sum of all encumbrances from purchase orders that have not been paid.
- The hold for the PO will be released only when the related voucher is subsequently budget checked.

#### **Budget Checked**

Sum of all Vouchers, Journal Vouchers and GL journals that have been budget checked but are not yet fully approved.

#### **Approved**

The sum of all Vouchers, Journal vouchers, Deposit Transmittals and GL Journals that have been budget checked, fully approved.

#### **Total Committed**

Encumbered + Budget Checked + Approved = Total Committed

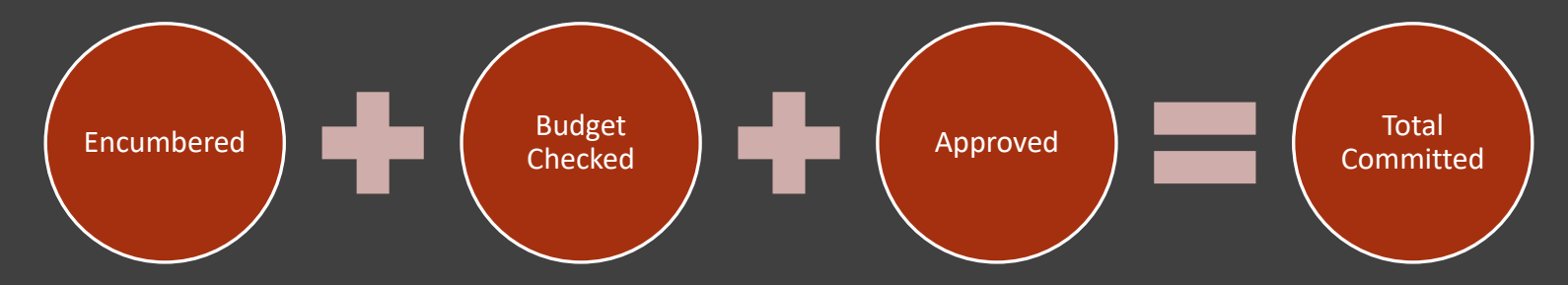

|   |           | A II Dudect Details | Desile etc.             | Attributes [         |                     |              |            |                |          |                 |               |           |            |
|---|-----------|---------------------|-------------------------|----------------------|---------------------|--------------|------------|----------------|----------|-----------------|---------------|-----------|------------|
| 5 | тапкеу De | Budget Details      | Projects                | Attributes           |                     |              |            |                |          |                 |               |           |            |
|   | FY        | SmartKey            | Smartkey<br>Description | Total Orig<br>Budget | Total Adj<br>Budget | Total Budget | Encumbered | Budget Checked | Approved | Total Committed | PTD Committed | Bal Avail | %<br>Spent |
| 1 | 2018      | 1001047100 🛒        | ART<br>LIBRARY          | 11,157.85            | -6,000.00           | 5,157.85     | 0.00       | 0.00           | 3,478.12 | 3,478.12        | 0.00          | 1,679.73  | 67.43      |

## WFS Wesleyan Financial System

#### Wesleyan Inquiry

#### Overview

Inquiry pages for WFS provide a number of screens for reporting financial information at a summary or detailed level. This document reviews the common navigation and usage features of the Inquiry pages. Additional documents that cover specific, field-by-field explanations are posted on the WFS Blog.

The primary Inquiry pages can be opened from a pagelet on the WFS Home Screen. See the document "Personalizing Pagelets" to customize the display of the Inquiry pagelet.

| Top Menu Features Description                                                                  | 0 • -                                                                                                    | Other Pages                   | 0 | •          | Wesleyan WorkFl   | ow Inbox           |
|------------------------------------------------------------------------------------------------|----------------------------------------------------------------------------------------------------|-------------------------------|---|------------|-------------------|--------------------|
| Our menu has changed!                                                                          |                                                                                                    | My Valid SmartKeys            |   |            | Approval Inbox    |                    |
|                                                                                                |                                                                                                    | PCard Reconcile Statement     |   |            | E Assign Proxy Us | ser                |
| The menu is now located across the top of the page. Click on Main Menu to get star             | rted.                                                                                                    | Weslevan Smart Docs           | 0 | 0 <b>-</b> | Budget Warning I  | Pages              |
| Highlights                                                                                     |                                                                                                    |                               |   |            | Voucher           | -3                 |
| Recently Used pages now appear under the                                                       | ORACLE                                                                                                    |                               |   |            |                   |                    |
| Favorites menu, located at the top left.                                                       | Tempton Rus Next > Pergestation > .                                                                                                    |                               |   |            | E Durchase Order  |                    |
|                                                                                                | Mappe Resume<br>Cotomon Meator                                                                                                    |                               |   |            | Purchase Order    |                    |
|                                                                                                | Hostadurites<br>22 Atol to Families<br>23 Stit Familiestata                                                                                                    |                               |   |            | Wesleyan Report   | Output             |
|                                                                                                | -                                                                                                    | Deposit Transmittal           |   |            | Report            | Folder Name        |
| Breadcrumbs visually display your pavigation path                                              |                                                                                                    | Grants Proposal               |   |            | WFS_BUDG_IMP      | Wesleyan Reports   |
| and give you access to the contents of subfolders.                                             | Children in the prime of the prime in the prime                                                                                                    | Budget Transfer               |   |            |                   | 10/04/2019 02:15 P |
|                                                                                                | Careton<br>Billington<br>Respinsi                                                                                                    | E Budget Planning             |   |            | WFS_BUDG_IMP      | Wesleyan Reports   |
|                                                                                                | Pressent Hord Santon<br>Presentary Santon<br>Santary Present<br>Santary Report                                                                                                    | 🗏 Budget Journal              |   |            |                   | 09/04/2019 04:26 P |
|                                                                                                |                                                                                                    | Weslevan Inquiry Pages        | 0 | 0 -        | VVFS_BODG_IMP     | 00/04/2010 03:40 P |
|                                                                                                |                                                                                                    | E Smartkey Summary            | - |            | WFS BUDG IMP      | Wesleyan Reports   |
| Menu Search, located under the Main Menu, now<br>supports type ahead which makes finding pages |                                                                                                    |                               |   |            |                   | 09/04/2019 03:29 P |
| much faster.                                                                                   | Pring longs                                                                                                    |                               |   |            | WFS_BUDG_IMP      | Wesleyan Reports   |
|                                                                                                | La d'Abbachart<br>Martine des retraine de la compositione<br>compositione de la compositione<br>de la compositione de la compositione<br>de la compositione de la compositione de la compositione<br>de la compositione de la compositione de la compositione<br>de la compositione de la compositione de la compositione de la compositione<br>de la compositione de la compositione de la compositione de la compositione de la compositione de la compositione<br>de la compositione de la compositione de la compositione de la compositione de la compositione de la compositione<br>de la compositione de la compositione de | Smartkey/Account Summary      |   |            |                   | 09/04/2019 03:11 P |
|                                                                                                | Distant and and and                                                                                                    | Smartkey/Acct Period Summary  |   |            | Rep               | ort Manager        |
|                                                                                                |                                                                                                    | Transaction Detail            |   |            |                   |                    |
|                                                                                                |                                                                                                    | Personnel Earnings Detail     |   |            |                   |                    |
|                                                                                                |                                                                                                    | 🗉 Grant Summary               |   |            |                   |                    |
|                                                                                                |                                                                                                    | Grant Period Summary          |   |            |                   |                    |
|                                                                                                |                                                                                                    | Project Summary               |   |            |                   |                    |
|                                                                                                |                                                                                                    | Wesleyan Reports              | 0 | 0 <b>v</b> |                   |                    |
|                                                                                                |                                                                                                    | Budget vs. Actual By Smartkey |   |            |                   |                    |
|                                                                                                |                                                                                                    |                               |   |            |                   |                    |

## **Smartkey Inquiry Pages**

#### **Common Elements of All Inquiry Pages**

**Refreshed Daily:** Inquiry data is refreshed once per day, overnight. Transactions you do today will not appear in Inquiry until the next day. The time and date of the last refresh appears at the top of each screen.

**Searching:** All of the inquiry pages work by first entering one or more search criteria, clicking the Search button, and then seeing the data that meets the criteria at the bottom of the page. All pages incorporate the user's Smartkey security so that only data for which the user has been granted security can be seen. The "Basic" Search appears as soon as the page is opened. An "Advanced" Search with additional data elements is available by clicking the "Advance Search" link at the bottom of the page.

The pages can also be seen from the regular menu as shown below. Some users may have additional Inquiry pages that can only be opened from the regular menu:

#### Navigation: Wesleyan Menu> Wesleyan Inquiry

| Wesleyan Inquiry Pages         | 0 - |
|--------------------------------|-----|
| E Smartkey Summary             |     |
| Smartkey/Acct Subgroup Summary |     |
| Smartkey/Account Summary       |     |
| Transaction Detail             |     |
| Personnel Earnings Detail      |     |
| Grant Summary                  |     |
| Grant Period Summary           |     |
| Project Summary                |     |

#### Smartkey Summary

This Report summarizes Budget and Expenditures at the highest level by Smartkey.

#### Smartkey/Acct Subgroup Summary

Summarizes Budget and Expenditures by Account subgroup e.g. Office Supplies, Office Operations, Instructional Materials, etc.)

#### Smartkey/Account Summary

Summaries Budget and Expenditures by each Account for which there are any transactions.

#### **Transaction Detail**

Gives details of each transaction, including the Amount, Document type, Document ID and Line detail.

## Smartkey Summary

|   | <u> </u>   |                     |                         |                      |                     |              |            |                |          |                 | -             |           |            |
|---|------------|---------------------|-------------------------|----------------------|---------------------|--------------|------------|----------------|----------|-----------------|---------------|-----------|------------|
| S | martkey De | tail Budget Details | Projects                | Attributes           |                     |              |            |                |          |                 |               |           |            |
|   | <u>FY</u>  | SmartKey            | Smartkey<br>Description | Total Orig<br>Budget | Total Adj<br>Budget | Total Budget | Encumbered | Budget Checked | Approved | Total Committed | PTD Committed | Bal Avail | %<br>Spent |
| 1 | 2018       | 1001047100 🛒        | ART<br>LIBRARY          | 11,157.85            | -6,000.00           | 5,157.85     | 0.00       | 0.00           | 3,478.12 | 3,478.12        | 0.00          | 1,679.73  | 67.43      |

## Smartkey/Account Subgroup Summary

| FY   | SmartKey    | Smartkey Description | Account Subgroup | Account Subgroup Descr  | Total Orig<br>Budget | Total Adj<br>Budget | Total Budget | Encumbered | Budget Checked | Approved | Total<br>Committed | PTD<br>Committed | Bal Avail | % Spent |
|------|-------------|----------------------|------------------|-------------------------|----------------------|---------------------|--------------|------------|----------------|----------|--------------------|------------------|-----------|---------|
| 2018 | 1001047100🛒 | ART LIBRARY          | 81600_81674      | HOURLY STUDENT          | 7,082.85             | -6,000.00           | 1,082.85     | 0.00       | 0.00           | 459.94   | 459.94             | 0.00             | 622.91    | 42.47   |
| 2018 | 1001047100🛒 | ART LIBRARY          | 82200_82899      | OFFICE OPERATIONS       | 3,475.00             | 0.00                | 3,475.00     | 0.00       | 0.00           | 2,468.18 | 2,468.18           | 0.00             | 1,006.82  | 71.03   |
| 2018 | 1001047100🛒 | ART LIBRARY          | 85000_85099      | EQUIP_RENT_PURCH_REPAIR | 600.00               | 0.00                | 600.00       | 0.00       | 0.00           | 550.00   | 550.00             | 0.00             | 50.00     | 91.67   |

## Smartkey/Account Summary

| S | martkey De | etail Budget | Details F               | osition Detai | Is Projects                | Attribute | es 💷                 |                     |                 |            |                |          |                 |               |           |            |
|---|------------|--------------|-------------------------|---------------|----------------------------|-----------|----------------------|---------------------|-----------------|------------|----------------|----------|-----------------|---------------|-----------|------------|
|   | FY         | Smart Key    | SmartKey<br>Description | Account       | Account Descrip            | tion      | Total Orig<br>Budget | Total Adj<br>Budget | Total Budget    | Encumbered | Budget Checked | Approved | Total Committed | PTD Committed | Bal Avail | %<br>Spent |
| 1 | 2018       | 1001047100   | ART<br>LIBRARY          | 81600         | Subgroup Hourl<br>Comp     | y Student | 7,082.85             | -6,000.00           | 1,082.85        | 0.00       | 0.00           | 0.00     | 0.00            | 0.00          | 1,082.85  | 5 0.00     |
| 2 | 2018       | 1001047100   | ART<br>LIBRARY          | 81610         | Undergraduate WS           | Hourly-   | 0.00                 | 0.00                | 0.00            | 0.00       | 0.00           | 459.94   | 459.94          | 0.00          | -459.94   | 0.00       |
| 3 | 2018       | 1001047100   | ART<br>LIBRARY          | 81630         | Undergraduate<br>Non-WS    | Hourly-   | 0.00                 | 0.00                | 0.00            | 0.00       | 0.00           | 0.00     | 0.00            | 0.00          | 0.00      | 0.00       |
| 4 | 2018       | 1001047100   | ART<br>LIBRARY          | 82580         | POSTAGE                    |           | 0.00                 | 0.00                | 0.00            | 0.00       | 0.00           | 5.27     | 5.27 📻          | 0.00          | -5.27     | 0.00       |
| 5 | 2018       | 1001047100   | ART<br>LIBRARY          | 82665         | SOFTWARE LE                | ASES      | 3,475.00             | 0.00                | 3,475.00        | 0.00       | 0.00           | 2,462.91 | 2,462.91        | 0.00          | 1,012.09  | 71.00      |
| 6 | 2018       | 1001047100   | ART<br>LIBRARY          | 85030         | EQUIP/COMPU<br>MAINTENANCE | IT<br>E   | 600.00               | 0.00                | 600.00 <b>g</b> | 0.00       | 0.00           | 550.00   | 550.00 <b>m</b> | 0.00          | 50.00     | 92.00      |

## Transaction Detail

| Trai | nsact  | ion Line De | etail                   |                         |          |                        |              |          |                 |                |                 |           |            |              | Personalize   F | ind   Vie | ew All 🛛 🖉    | ]   🔣 🛛 Fir       | st 🕢 1-5 of 5                         | 🕑 Last     |
|------|--------|-------------|-------------------------|-------------------------|----------|------------------------|--------------|----------|-----------------|----------------|-----------------|-----------|------------|--------------|-----------------|-----------|---------------|-------------------|---------------------------------------|------------|
| Tra  | insact | tion Detail | Position D              | Data Projects Attribute | es Docum | nent Specific I        | nfo          | Dates 💷  |                 |                |                 |           |            |              |                 |           |               |                   |                                       |            |
|      | FY     | SmartKey    | SmartKey<br>Description | Activity                | Account  | Account<br>Description | Acctg<br>Per | Amount   | Amount<br>Label | Amount<br>Type | <b>Doc Type</b> | Smart Doc | Doc ID     | Rel Doc Type | Rel Doc ID      | Line #    | Distr<br>Line | Line<br>Reference | Line<br>Description                   | Originator |
| 1 2  | 2018   | 1001047100  | ART<br>LIBRARY          |                         | 82665    | SOFTWARE<br>LEASES     |              | 3,475.00 |                 | в              | BUD<br>JOURNAL  |           | BUD0119630 |              |                 | 413       | 0             | ORIGINAL          | 1 PRIOR<br>YEAR<br>ORIGINAL<br>BUDGET | WFSBATCH   |
| 2 2  | 2018   | 1001047100  | ART<br>LIBRARY          |                         | 82665    | SOFTWARE<br>LEASES     | 11           | 88.00    | APPRVD          | с              | VOUCHER         |           | 00279650   |              |                 | 1         | 1             |                   | SCANNEX<br>5131 COPIER<br>LEASE       | CWOLF      |
| 3 2  | 2018   | 1001047100  | ART<br>LIBRARY          |                         | 82665    | SOFTWARE<br>LEASES     | 10           | 296.91   | APPRVD          | с              | VOUCHER         | 1         | 00276371   |              |                 | 1         | 1             |                   | SCANNEX<br>5131 COPIER<br>LEASE       | PCARDBATCH |
| 4 2  | 2018   | 1001047100  | ART<br>LIBRARY          |                         | 82665    | SOFTWARE<br>LEASES     | 7            | 2,000.00 | APPRVD          | с              | VOUCHER         |           | 00268627   |              |                 | 1         | 1             |                   | SHARED<br>SHELF PLAN<br>2018          | CWOLF      |
| 5 2  | 2018   | 1001047100  | ART<br>LIBRARY          |                         | 82665    | SOFTWARE<br>LEASES     | 11           | 78.00    | APPRVD          | с              | VOUCHER         | <b>1</b>  | 00277215   |              |                 | 1         | 1             |                   | MARLIN<br>SCANNER<br>LEASE            | CWOLF      |

## **Transaction Detail Vs. Personal Earnings Detail**

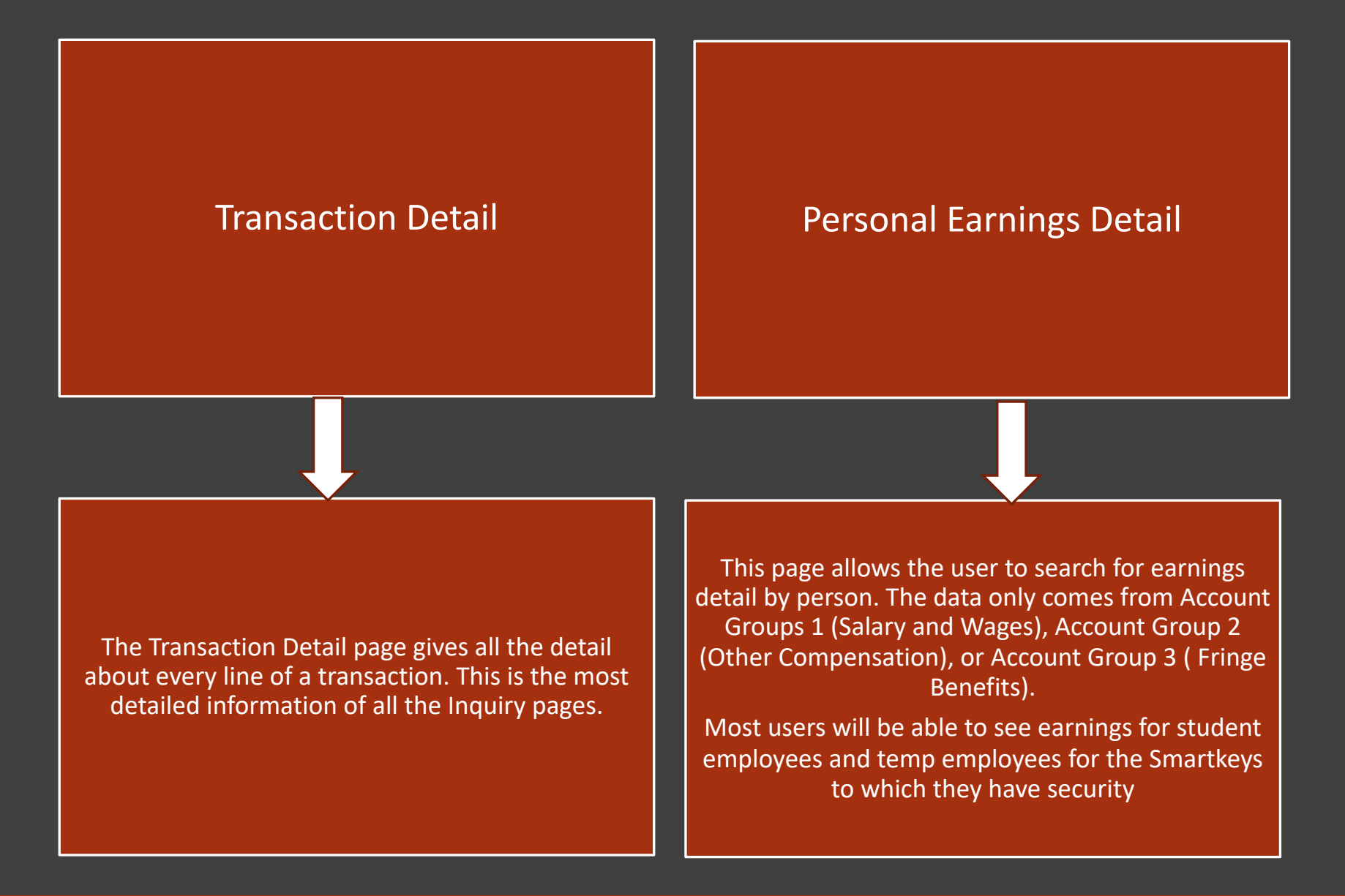

## **Transaction Line Detail**

The search criteria allow the user to select transactions based on a number of different criteria. Once the criteria are applied the user can see the type of document, document number, vendor, dollar amount, dates for budget checking and approval, etc. The search for data can start with the SmartKey, department number, account or other fields

| Tran | isact | tion Line De | etail                   |                        |         |                                    |              |        |                 |                |          |           |            |              | Personalize   Fi | nd   Vie | w All   🗗     | 🛛 🔤 🛛 🕂 Firs      | st 🕢 1-2 of 2           | 🕑 Last     |
|------|-------|--------------|-------------------------|------------------------|---------|------------------------------------|--------------|--------|-----------------|----------------|----------|-----------|------------|--------------|------------------|----------|---------------|-------------------|-------------------------|------------|
| Tra  | nsac  | tion Detail  | Position D              | ata Projects Attribute | s Docun | nent Specific Info                 | Dat          | ies 💷  |                 |                |          |           |            |              |                  |          |               |                   |                         |            |
|      | FY    | SmartKey     | SmartKey<br>Description | Activity               | Account | Account<br>Description             | Acctg<br>Per | Amount | Amount<br>Label | Amount<br>Type | Doc Type | Smart Doc | Doc ID     | Rel Doc Type | Rel Doc ID       | Line #   | Distr<br>Line | Line<br>Reference | Line<br>Description     | Originator |
| 1 2  | 2018  | 1001047100   | ART<br>LIBRARY          |                        | 81630   | Undergraduate<br>Hourly-Non-<br>WS | 3            | 20.50  | APPRVD          | с              | JOURNAL  |           | PAY0127098 |              |                  | 113      | 0             | 09152017          | Payroll<br>Distribution |            |

## Personnel Earnings Detail

| Pe | rsonnel Earn   | ings Detail   |                    |          |                                     |            |                  |            |             |          |         | Personalize   Find             | View All   🛃 | 🛛 🛛 🔜 🛛 🛛 🕞            | 1-3 of 3   | 🕑 Last |
|----|----------------|---------------|--------------------|----------|-------------------------------------|------------|------------------|------------|-------------|----------|---------|--------------------------------|--------------|------------------------|------------|--------|
| Т  | ransaction Det | ail Attribute | s Redistribution [ |          |                                     |            |                  |            |             |          |         |                                |              |                        |            |        |
|    | Fiscal Year    | Empl ID       | Name               | Position | Descr                               | Trans Type | Earnings<br>Code | SmartKey   | Description | Activity | Account | Account Description            | Pay Group    | Pay Period End<br>Date | Check Date | Amount |
| 1  | 2018           | 339676        |                    | 12236    | Art Library<br>Department Assistant | E          | STU              | 1001047100 | ART LIBRARY |          | 81630   | Undergraduate<br>Hourly-Non-WS | STU          | 09/10/2017             | 09/15/2017 | 20.500 |

#### **Personal Earnings Detail Columns:**

- 1. <u>FY:</u> Fiscal Year of the transaction
- 2. Emplid: The WesID of the person
- 3. <u>Name:</u> Name of the person
- 4. <u>Position and Description:</u> The position number and position title
- 5. <u>Transaction Type:</u>
  - a. E=Earnings from payroll
  - b. M=Medical deductions on grants
  - c. R=Redistribution (includes Federal-Work Study redistribution)
- 6. <u>Earnings Code:</u> The payroll earnings code for the transaction

- 7. <u>Smartkey and Description:</u> Smartkey of the transactions
- 8. Account and Description: Account of the transaction
- 9. Pay Group: Pay Group of the individual
- 10. Pay Period End Date: The payroll end date for the earnings transaction
- 11. Check Date: The check date
- 12. <u>Amount:</u> The net amount of the transaction

## **Transactions related to Work Study**

| Transac | tion Line De | etail                            |          |                                    |              |        |                 |                |          |           |            |              | Personalize   F | ind   Vie | w All   🖪     | ] 🔣 🛛 Fir         | rst 🕢 1-3 of 3          | 🕑 Last     |
|---------|--------------|----------------------------------|----------|------------------------------------|--------------|--------|-----------------|----------------|----------|-----------|------------|--------------|-----------------|-----------|---------------|-------------------|-------------------------|------------|
| Transa  | tion Detail  | Position Data Projects Attribute | es Docum | ment Specific Info                 | Da           | tes 💷  |                 |                |          |           |            |              |                 |           |               |                   |                         |            |
| FY      | SmartKey     | SmartKey<br>Description Activity | Account  | Account<br>Description             | Acctg<br>Per | Amount | Amount<br>Label | Amount<br>Type | Doc Type | Smart Doc | Doc ID     | Rel Doc Type | Rel Doc ID      | Line #    | Distr<br>Line | Line<br>Reference | Line<br>Description     | Originator |
| 1 2018  | 1001047100   | ART<br>LIBRARY                   | 81610    | Undergraduate<br>Hourly-WS         | 3            | 10.2   | APPRVD          | с              | JOURNAL  |           | PAY0127098 |              |                 | 388       | 0             | 09152017          | 2856-<br>Redistribution |            |
| 2 2018  | 1001047100   | ART<br>LIBRARY                   | 81630    | Undergraduate<br>Hourly-Non-<br>WS | 3            | -20.50 | APPRVD          | с              | JOURNAL  |           | PAY0127098 |              |                 | 534       | 0             | 09152017          | 2856-<br>Redistribution |            |
| 3 2018  | 1001047100   | ART<br>LIBRARY                   | 81630    | Undergraduate<br>Hourly-Non-<br>WS | 3            | 20.50  | APPRVD          | с              | JOURNAL  |           | PAY0127098 |              |                 | 113       | 0             | 09152017          | Payroll<br>Distribution |            |

| Ρ                                            | Personnel Earnings Detail |         |      |          |                                     |            |                  |            |             |          |         |                                | Personalize   Find   View All   🔄   🌉 First 🕢 1-4 of 4 🕟 Last |                        |            |         |
|----------------------------------------------|---------------------------|---------|------|----------|-------------------------------------|------------|------------------|------------|-------------|----------|---------|--------------------------------|---------------------------------------------------------------|------------------------|------------|---------|
| Transaction Detail Attributes Redistribution |                           |         |      |          |                                     |            |                  |            |             |          |         |                                |                                                               |                        |            |         |
|                                              | Fiscal Year               | Empl ID | Name | Position | Descr                               | Trans Type | Earnings<br>Code | SmartKey   | Description | Activity | Account | Account Description            | Pay Group                                                     | Pay Period End<br>Date | Check Date | Amount  |
|                                              | 1 2018                    | 339676  | ١    | 12236    | Art Library<br>Department Assistant | E          | STU              | 1001047100 | ART LIBRARY |          | 81630   | Undergraduate<br>Hourly-Non-WS | STU                                                           | 09/10/2017             | 09/15/2017 | 20.500  |
|                                              | 2 2018                    | 339676  | ١    | 12236    | Art Library<br>Department Assistant | R          | STU              | 1001047100 | ART LIBRARY |          | 81630   | Undergraduate<br>Hourly-Non-WS | STU                                                           | 09/10/2017             | 09/15/2017 | -10.250 |
|                                              | 3 2018                    | 339676  | ·    | 12236    | Art Library<br>Department Assistant | R          | STU              | 1001047100 | ART LIBRARY |          | 81630   | Undergraduate<br>Hourly-Non-WS | STU                                                           | 09/10/2017             | 09/15/2017 | -10.250 |
|                                              | 4 2018                    | 339676  | ١    | 12236    | Art Library<br>Department Assistant | R          | STU              | 1001047100 | ART LIBRARY |          | 81610   | Undergraduate<br>Hourly-WS     | STU                                                           | 09/10/2017             | 09/15/2017 | 10.250  |

Total Amount

10.25

#### Steps:

> 100% of earnings is charged to the department (account 81630 – Undergraduate Hourly-Non-WS)

> There is an overnight process run daily to look for any Federal Work Study student payroll

> Then the following redistribution takes place automatically

- Credits 100% of the earnings to the department, account code 81630
- Debits 50% of the earnings to the department, account code 81610
- Debits the balance 50% to the Federal Work Study, account code 81610

*Note: The process will only credit up to the amount the student has been approved for work study.* 

## <u>Wesleyan Reports</u> Budget vs. Actual By Smartkey

|    | Wesleyan Reports                          | 0 | 0 - |  |
|----|-------------------------------------------|---|-----|--|
|    | Budget vs. Actual By Smartkey             |   |     |  |
|    |                                           |   |     |  |
|    |                                           |   |     |  |
|    | Mon 10/14/2019 12:54 PM                   |   |     |  |
|    | P pf92prod@wesleyan.edu                   |   |     |  |
|    | 1001047100 - ART LIBRARY                  |   |     |  |
| То | Silva, Prashanie; tinturrisi@wesleyan.edu |   |     |  |
|    | bud_act_2645156.PDF<br>6 KB               |   |     |  |
| PL | EASE SEE THE ATTACHED. FY 2018, JULY      |   |     |  |

## Wesleyan University -> Finance -> Training and Documentation

## HOW TO CREATE A REOCCURRING BUDGET vs. ACTUAL BY SMARTKEY MONTHLY REPORT (sent by email)

## Summary Report

| WESLEYAN UNIVERSITY                      |                                                  |        |            |         |          |     |         |         |      |             |     |
|------------------------------------------|--------------------------------------------------|--------|------------|---------|----------|-----|---------|---------|------|-------------|-----|
| Budget Vs Actual SmartKey Summary Report |                                                  |        |            |         |          |     |         |         |      | : PSILVA    |     |
|                                          |                                                  |        |            |         |          |     |         |         |      | n 10/14/201 | .9  |
|                                          | Summary for Project/Grant Through September 2017 |        |            |         |          |     |         |         |      | n: 12:56    |     |
|                                          | In Whole Dollars                                 |        |            |         |          |     |         |         |      | 1           |     |
|                                          |                                                  |        |            |         |          |     |         |         |      |             |     |
|                                          | <fiscal year=""></fiscal>                        |        |            |         |          |     |         |         |      |             |     |
| Smartkey                                 | Description                                      | Total  | PO         | Budget  |          | Tot | tal     |         | 8    | Period 3    |     |
|                                          |                                                  | Budget | Encumbered | Checked | Approved | Con | mmitted | Balance | Used | Committed   |     |
|                                          |                                                  |        |            |         |          |     |         |         |      |             |     |
| 1001047100                               | ART LIBRARY                                      | 11,158 | 3 0        |         | 0        | 616 | 616     | 10,542  | 6    | 66.         | .05 |
| Fund :                                   | 100                                              | 11,158 | 3 0        |         | 0        | 616 | 616     | 10,542  | 6    | 66.         | .05 |

### Account Summary Report

| Account Descrip  | tion               | Total  | PO         | Budget  |          | Total     |         | 8    | Period 3  |  |
|------------------|--------------------|--------|------------|---------|----------|-----------|---------|------|-----------|--|
|                  |                    | Budget | Encumbered | Checked | Approved | Committed | Balance | Used | Committed |  |
|                  |                    |        |            |         |          |           |         |      |           |  |
| 81600 Subgroup   | p Hourly Student C | 7,083  | 0          | (       | 0 0      | ) (       | 7,083   | N/A  | 0.00      |  |
| 81610 Undergra   | aduate Hourly-WS   | 0      | 0          | (       | 0 62     | 62        | -62     | N/A  | 61.50     |  |
| 81630 Undergra   | aduate Hourly-Non- | 0      | 0          | (       | 0 0      | ) (       | ) 0     | N/A  | 0.00      |  |
| Sub Grp: HOURLY  | STUDENT            | 7,083  | 0          | (       | 0 62     | 62        | 7,021   | . 1  | 61.50     |  |
|                  |                    |        |            |         |          |           |         |      |           |  |
| AcctGrp: OTHER C | OMPENSATION        | 7,083  | 0          | (       | 0 62     | 62        | 7,021   | . 1  | 61.50     |  |
|                  |                    |        |            |         |          |           |         |      |           |  |
| 82580 POSTAGE    |                    | 0      | 0          | (       | 0 5      | 5 5       | ; -5    | 999  | 4.55      |  |
| 82665 SOFTWAR    | E LEASES           | 3,475  | 0          | (       | o 0      | ) (       | 3,475   | 0    | 0.00      |  |
| Sub Grp: OFFICE  | OPERATIONS         | 3,475  | 0          | (       | 0 5      | 5 5       | 3,470   | 0    | 4.55      |  |
|                  |                    |        |            |         |          |           |         |      |           |  |
| 85030 EQUIP/C    | OMPUT MAINTENANCE  | 600    | 0          | (       | 550      | 550       | 50      | 92   | 0.00      |  |
| Sub Grp: EQUIP_R | ENT_PURCH_REPAIR   | 600    | 0          | (       | 550      | 550       | 50      | 92   | 0.00      |  |
|                  |                    |        |            |         |          |           |         |      |           |  |
| AcctGrp: OPERATI | NG EXPENSES        | 4,075  | 0          | (       | 0 555    | 555       | 3,520   | 14   | 4.55      |  |
|                  |                    |        |            |         |          |           |         |      |           |  |
| Smartkey:1001047 | 100                | 11,158 | 0          | (       | 0 616    | 616       | 10,542  | 6    | 66.05     |  |
|                  |                    | ,      | -          |         |          |           |         | -    |           |  |

## HOW TO CREATE A REOCCURRING BUDGET vs. ACTUAL BY SMARTKEY MONTHLY REPORT (sent by email)

Detail Report

| WESLEYAN UNIVERSITY           |                                                        |               |                         |        |        |          |              |        |  |  |  |
|-------------------------------|--------------------------------------------------------|---------------|-------------------------|--------|--------|----------|--------------|--------|--|--|--|
| SmartKey: 1001047100          | artKey: 1001047100 Budget vs Actual Transaction Detail |               |                         |        |        |          |              |        |  |  |  |
| Description: ART LIBRARY      |                                                        |               |                         |        |        | Date Run | : 10/14/2019 |        |  |  |  |
| Fiscal Year: 2018             | r                                                      | ransaction De | tail for September 2017 |        |        | Time Run | : 12:56      |        |  |  |  |
| Period/Month: 3/Sep           |                                                        |               |                         |        |        | Page:    | 3            |        |  |  |  |
| Status: Active                |                                                        |               |                         |        |        |          |              |        |  |  |  |
|                               |                                                        |               |                         |        |        |          |              |        |  |  |  |
| Account Decemintion D         |                                                        | Line          | Time                    | Dudaat | Dudeet | Car      |              | Commit |  |  |  |
| Account Description D         | boc Type Doc ID                                        | Dife          | Dine                    | Budget | Annuat | 00       | umic.        | Zerunt |  |  |  |
|                               |                                                        | Reference     | Description             | туре   | Amount | ту       | pe           | Amount |  |  |  |
|                               |                                                        |               |                         |        |        |          |              |        |  |  |  |
| 81610 Undergraduate Hourly J  | JOURNAL PAY012709                                      | 3 09152017    | 2856-Redistribution     |        |        | API      | PRVD         | 10.25  |  |  |  |
| 81610 Undergraduate Hourly J  | JOURNAL PAY012755                                      | 5 09222017    | 2862-Redistribution     |        |        | API      | PRVD         | 30.75  |  |  |  |
| 81610 Undergraduate Hourly J  | JOURNAL PAY012784                                      | 5 09292017    | 2866-Redistribution     |        |        | API      | PRVD         | 20.50  |  |  |  |
| Sub Total for Acct: 81610 Und | dergraduate Hourly-WS                                  |               |                         |        |        | 0        |              | 61.50  |  |  |  |
|                               |                                                        |               |                         |        |        |          |              |        |  |  |  |
| 81630 Undergraduate Hourly J  | JOURNAL PAY012709                                      | 3 09152017    | 2856-Redistribution     |        |        | API      | PRVD         | -20.50 |  |  |  |
| 81630 Undergraduate Hourly J  | JOURNAL PAY012709                                      | 3 09152017    | Payroll Distribution    |        |        | API      | PRVD         | 20.50  |  |  |  |
| 81630 Undergraduate Hourly J  | JOURNAL PAY012755                                      | 5 09222017    | Payroll Distribution    |        |        | API      | PRVD         | 61.50  |  |  |  |
| 81630 Undergraduate Hourly J  | JOURNAL PAY012755                                      | 5 09222017    | 2862-Redistribution     |        |        | API      | PRVD         | -61.50 |  |  |  |
| 81630 Undergraduate Hourly J  | JOURNAL PAY012784                                      | 5 09292017    | Payroll Distribution    |        |        | API      | PRVD         | 41.00  |  |  |  |
| 81630 Undergraduate Hourly J  | JOURNAL PAY012784                                      | 5 09292017    | 2866-Redistribution     |        |        | API      | PRVD         | -41.00 |  |  |  |
| Sub Total for Acct: 81630 Und | dergraduate Hourly-Non-WS                              |               |                         |        |        | 0        |              | 0.00   |  |  |  |
|                               |                                                        |               |                         |        |        |          |              |        |  |  |  |
| 82580 POSTAGE J               | JOURNAL WST012784                                      | / 09/01/2017  | Postage 2 piece mailing |        |        | AP       | PRVD         | 4.55   |  |  |  |
| Sub Total for Acct: 82580 POS | STAGE                                                  |               |                         |        |        | U        |              | 4.00   |  |  |  |
| Smartkey: 1001047100          |                                                        | 0             |                         | 66.05  |        |          |              |        |  |  |  |

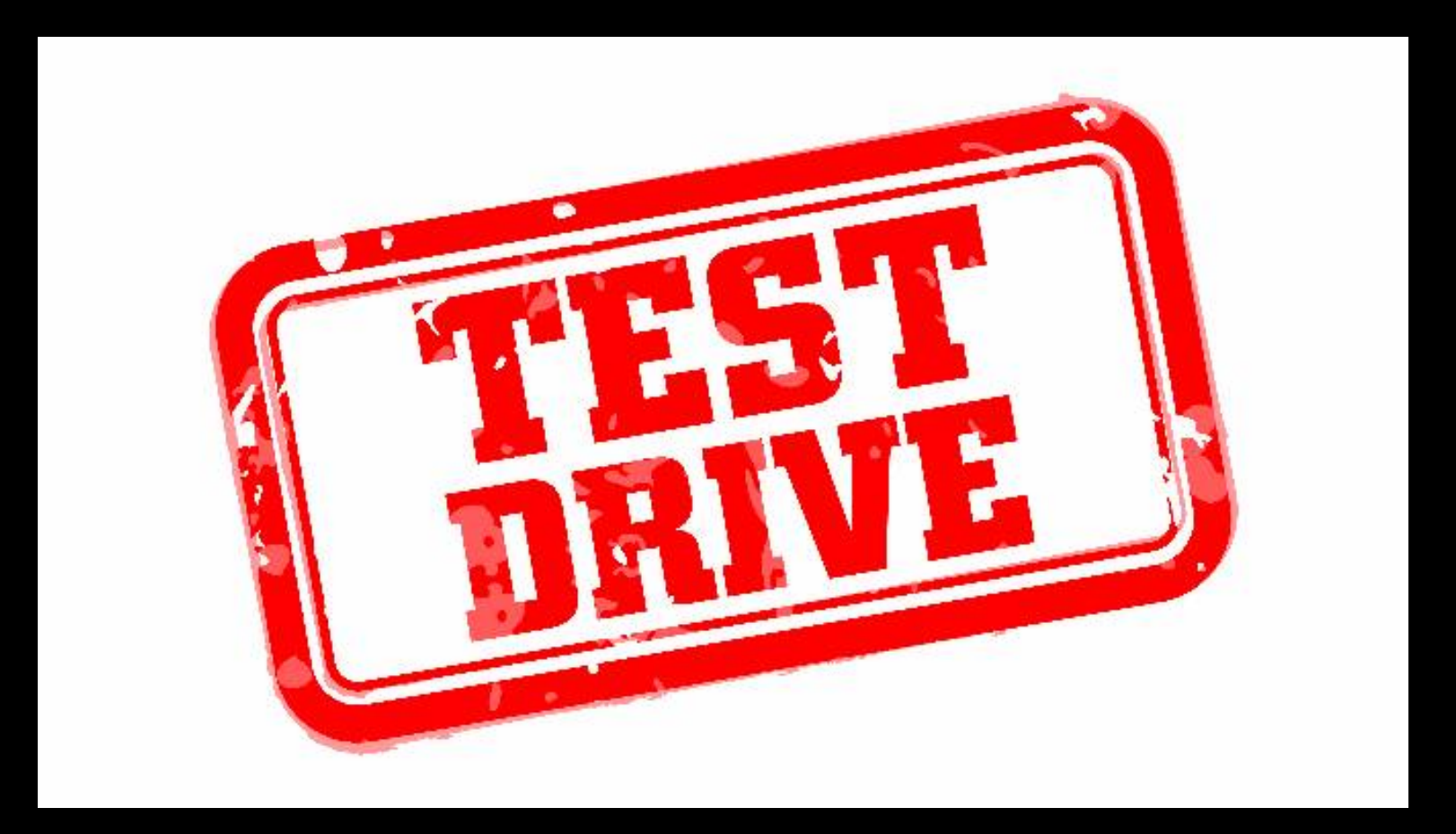